## ИНСТРУКЦИЯ

## «КАК РАБОТАТЬ С ИНТЕРАКТИВНЫМИ МАТЕРИАЛАМИ»

1. Если Вы работаете непосредственно на платформе «Единое содержание общего образования» (edsoo.ru), достаточно на сайте с материалами занятия нажать «Открыть» под надписью «Интерактивное задание».

**2.** Если Вы планируете работать с файлами на своем устройстве, то перед началом занятия необходимо в правом верхнем углу нажать «Скачать все материалы».

Для того чтобы подготовить интерактивные задания к работе, необходимо сохранить архив на свое устройство и распаковать его.

Для начала работы необходимо кликнуть по файлу index.html. Интерактивное задание откроется в браузере, где можно продолжить с этим заданием работу.

## Как работать с интерактивным заданием №1 «Путешествие по Красной площади»

Интерактив представляет собой схему Красной площади с обозначением трех объектов (точек локации). После нажатия на точку локации открывается изображение объекта. При повторном нажатии изображение закрывается.

## Как работать с интерактивным заданием №2 «Классификация»

Необходимо распределить объекты по заранее заданным группам. Объекты могут быть текстовые или медиафайлы.

Присоединение каждого объекта сопровождается характерным звуком. Внизу экрана находится кнопка «ПРОВЕРИТЬ», по окончании выполнения задания нужно ее нажать. Если все предлагаемые объекты собраны по категориям правильно, раздается звук фанфар.